# РЕГИСТРИРАНЕ НА ЕЛЕКТРОННО ЗАЯВЛЕНИЕ ЗА ПРИЕМ В ДЕТСКИТЕ ГРАДИНИ И ГРАДИНСКИТЕ ГРУПИ НА ОДЗ НА ОБЩИНА СТАРА ЗАГОРА

# РЪКОВОДСТВО ЗА ПОТРЕБИТЕЛЯ

- I. За да регистрирате електронно Вашето заявление за прием е необходимо да бъдат изпълнени едновременно следните условия:
- 1. Заявителят (родител/настойник) да има ЕГН, настоящ адрес в община СТАРА ЗАГОРА и да фигурира в Локална база "Население" (ЛБДН) на общината.
- 2. Минималната възраст, от която се допуска регистрация на заявление е навършени 36 месеца в годината на регистрация на заявлението.
- 3. **Максималната възраст**, до която се допуска регистрация на заявление е навършени 84 месеца в месеца на регистриране на заявлението.
- 4. Детето, подлежащо на класиране, да има ЕГН, настоящ адрес в община СТАРА ЗАГОРА и да фигурира в Локална база "Население" (ЛБДН) на общината.
- 5. За детето да няма вече регистриран входящ номер за участие в класиране.
- 6. Детето да не е записано и да не посещава детска градина или градинска група на ОДЗ.

## Пояснения:

П1: Ако заявителят (родител/настойник) няма ЕГН, а ЛНЧ, може да изтегли заявление за прием от специализирания сайт за прием, да го попълни и регистрира на място в която и да е ДГ/ОДЗ на територията на общината.

П2: Ако детето няма ЕГН, а ЛНЧ, заявителят не може да регистрира заявление през Интернет, но може да изтегли заявление за прием от специализирания сайт за прием, да го попълни и регистрира на място в която и да е ДГ/ОДЗ на общината, независимо дали кандидатствате за нея или за някоя друга.

ПЗ: Ако заявителят или детето, подлежащо на класиране, нямат настоящ адрес в община СТАРА ЗАГОРА, е необходимо да регистрират такъв, за да могат да участват в централизирано класиране за прием. Това се извършва в Центъра за услуги и информация - в сградата на Община Стара Загора на адрес бул."Цар Симеон Велики" № 107 - партерен етаж.

П4: Заявление за участие в класиране може да се регистрира както по електронен път през Интернет, така и на място в което и да е детско заведение. **Двата начина на регистрация са равнопоставени.** 

## ПРОВЕРКА НА РАЙОН

## Съгласно правилата за прием е въведен нов критерий "РАЙОНИРАНЕ"

Този критерий е съобразен с разположението на детските градини по Административни бюра (в раздел "Новини", в новината "Въвежда се критерий "РАЙОНИРАНЕ" за приема на деца в детските градини" може да видите "<u>Списък на</u> административните бюра и детските градини, попадащи в техните райони").

Критерият "Райониране" носи автоматично 1 точка, само тогава, когато адресът на детската градина, посочена в Заявлението и настоящият адрес на Заявителя попадат в района на едно и също Административно бюро.

В момента на класиране системата ще извършва проверка на адресите на детските заведения, посочени в заявлението и на настоящия адрес на Заявителя. При

установено съвпадение на района на Административното бюро, детето ще ползва 1 точка само за тези детски заведения, за които се отнася съвпадението на района. За детски градини, посочени в заявлението, за които няма съвпадение на района на Администравното бюро не ползвате предимство по този критерий.

Проверка за район на адрес и прилежащите градини/ОДЗ, за които ще получите допълнителна точка по този критерий, можете да направите от меню "Информация" - "Проверка на район":

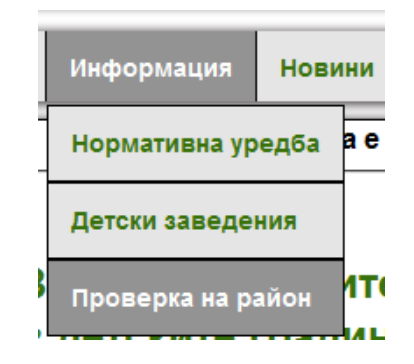

Ще се отвори екран за въвеждане на входни данни за проверка на район. Можете да проверите с въвеждане на ЕГН на заявител и номер на лична карта. Извършва се автоматична проверка в локална база данни "Население" (ЛБДН) на община Стара Загора по **НАСТОЯЩИЯ адрес на заявителя.** 

#### Проверка на регион

| иомента е избран : Прием гр    | радини и ОДЗ |
|--------------------------------|--------------|
| —Проверка по ЕГН на заявител/р | одител       |
| ЕГН на заявител/родител:       |              |
| Номер на лична карта:          |              |
| Π                              | ровери       |
| Проверка по адрес              |              |
| Населено място                 |              |
| Улица/Квартал                  |              |
| Номер на улица/блок            |              |
|                                |              |

На база въведените входни данни – ЕГН и номер на ЛК и на база автоматичната проверка за настоящия адрес на заявителя в ЛБДН на община Стара Загора, се извеждат: настоящия адрес, административното бюро и прилежащите му градини:

| ГР.СТАРА ЗАГОРА УЛ.ГЕН.СТ.ТОШЕВ 010 се намира в район Административно бюро Център. Градините, |
|-----------------------------------------------------------------------------------------------|
| за които получавате предимство, са:                                                           |
| 2 ЦДГ Зорница                                                                                 |
| 3 ЦДГ Ян Бибиян                                                                               |
| 8 ЦДГ Българче                                                                                |
| 10 ЦДГ Светлина                                                                               |
| 13 ЦДГ Пролет                                                                                 |
| 17 ЦДГ Знаме на мира                                                                          |
| 23 ЦДГ Кипарис                                                                                |
| 24 ЦДГ Радост                                                                                 |
| 31 ЦДГ Слънце                                                                                 |
| 35 ШЛГ Свобола                                                                                |

Можете да направите проверката и по адрес. Въведете две или повече букви от името на населеното място. Ще се появи падащо меню. Изберете от него населеното място, което желаете.

| Проверка по адрес   |                           |   |
|---------------------|---------------------------|---|
| Населено място      | ст                        |   |
|                     | C.5PECTOBA                |   |
| Улица/Квартал       | ΓΑΡΑ <b>CT</b> ΑΧΑΗΟΒΟ    |   |
|                     | С.КОН <b>СТ</b> АНТИНОВЕЦ |   |
| номер на улица/олок | С.ОСТРА МОГИЛА            |   |
|                     | С.ПЪСТРЕН                 |   |
|                     | с.пъстрово                |   |
|                     | ΓΡ. <b>СТ</b> АРА ЗАГОРА  |   |
|                     | С.СТАРОЗАГОРСКИ БАНИ      |   |
|                     | С.СТАРОСЕЛЕЦ              | - |

Въведете две или повече букви от името на улица и от падащото меню изберете улицата, за която желаете проверка.

| Проверка по адрес   |                                |   |  |
|---------------------|--------------------------------|---|--|
| Населено място      | ГР.СТАРА ЗАГОРА                |   |  |
| Улица/Квартал       | ива                            |   |  |
|                     | УЛ.ГЕН. <b>ИВА</b> Н ПАШИНОВ   |   |  |
| Номер на улица/блок | УЛ.ДАСКАЛ ПЕТЪР <b>ИВА</b> НОВ |   |  |
|                     | ул. <b>ива</b> йло             |   |  |
| п                   | РС УЛ. <b>ИВА</b> Н ВАЗОВ      | E |  |
|                     | УЛ. <b>ИВА</b> Н ВАЗОВ-КЪЩИ    |   |  |
|                     | УЛ. <b>ИВА</b> Н ГАРВАНОВ      |   |  |
|                     | УЛ. <b>ИВА</b> Н КИРОВ ВАЗОВ   |   |  |
|                     | УЛ. <b>ИВА</b> Н МИРЧЕВ        |   |  |
|                     | УЛ. <b>ИВА</b> Н ХАДЖИХРИСТОВ  | - |  |

Въведете цифра от номера на улицата и от падащото меню изберете номера, за който искате да направите проверка.

| Проверка по адрес   |                 |  |  |  |
|---------------------|-----------------|--|--|--|
| Населено място      | ГР.СТАРА ЗАГОРА |  |  |  |
| Улица/Квартал       | УЛ.ИВАН ВАЗОВ   |  |  |  |
| Номер на улица/блок | 1               |  |  |  |
|                     | 011             |  |  |  |
| Про                 | 013             |  |  |  |
|                     | 015             |  |  |  |
|                     | 017             |  |  |  |

Натиснете бутон "Провери". Ще се изведе информация за района на адреса и прилежащите му градини.

| ГР.СТАРА ЗАГОРА | УЛ.ИВАН ВАЗОВ 013 се намира в район Административно бюро Изток. Гр | адините, за |
|-----------------|--------------------------------------------------------------------|-------------|
|                 | които получавате предимство, са:                                   |             |
|                 | 7 ЦДГ Светулка                                                     |             |
|                 | 29 ЦДГ Славейче                                                    |             |
|                 | 34 ОДЗ Райна Княгиня                                               |             |
|                 | 66 ЦДГ Детски рай                                                  |             |
|                 | 68 ЦДГ Патиланско царство                                          |             |

Ако забележите неточност при извеждане на настоящия Ви адрес, посетете Центъра за услуги и информация - в сградата на Община Стара Загора на адрес бул."Цар Симеон Велики" № 107 - партерен етаж за актуализиране на данните.

II. Регистриране на заявление по електронен път

## 1. От меню РЕГИСТРАЦИЯ изберете ОНЛАЙН РЕГИСТРАЦИЯ

|        |            | Прием в детските градини и ОДЗ<br>на територията на община Стара Загора |                             |                     |                    |          |       |
|--------|------------|-------------------------------------------------------------------------|-----------------------------|---------------------|--------------------|----------|-------|
| Начало | Информация | Новини                                                                  | Регистрация                 | Класирания          | Въпроси и отговори | Контакти |       |
|        |            |                                                                         | Формуляр за<br>Онлайн регис | изтегляне<br>трация |                    | (        | 2     |
| 1      |            |                                                                         |                             |                     |                    |          | the c |

2. Ще се зареди панел за въвеждане на лични данни на заявителя:

## Онлайн регистрация на заявление

регистрация

#### В момента е избран : Прием градини и ОДЗ

|                                                                | Y                       |
|----------------------------------------------------------------|-------------------------|
| юмер на лична карта*                                           | ?                       |
| Зъведете кода от картинката*<br>5уквите от кода са на латиница | резаредете изображениет |
| Запиши                                                         | и продължи              |

Въведете ЕГН и номер на лична карта, както и кода от картинката. Ако не виждате добре кода, можете да презаредите картинката. След въвеждане на данните, натиснете бутон "Запиши и продължи".

Внимание! Личните данни на заявителя и детето, подлежащо на класиране НЕ МОГАТ ДА СЕ ПРОМЕНЯТ. Ако в последствие желаете да регистрирате друг заявител за детето, първо ще трябва да направите отказ от класиране, след което ще можете да регистрате ново заявление с нов входящ номер и заявител, различен от този, който е регистрирал настоящото завление.

В този момент се извършва проверка за коректност на данни и съвпадение в ЛБДН. Ако не се открие такова, ще получите съобщение за грешка:

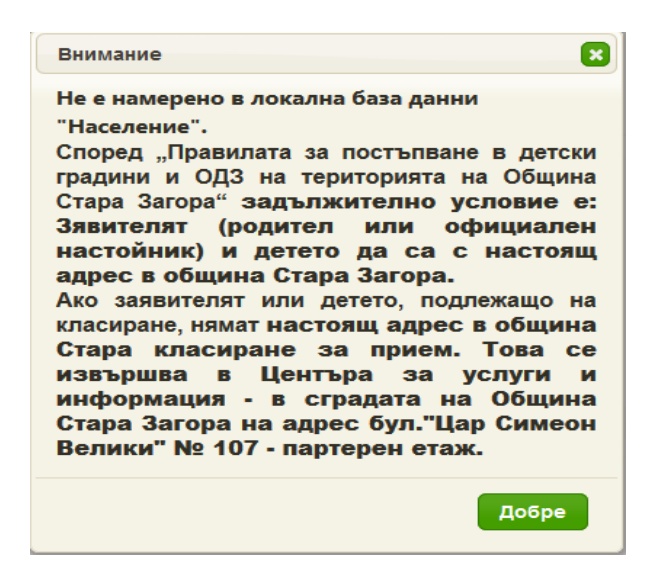

В този случай въведете отново данните си и проверете за коректността им. Ако въведените данни са коректни (вярно изписани, с валидно ЕГН и номер на лична карта и имате настоящ адрес в община СТАРА ЗАГОРА, но системата не открива съвпадение в ЛБДН, посетете която и да е ДГ/ОДЗ на територията на общината, с личната си карта и удостоверение за настоящ адрес – ако имате само настоящ адрес в общината – за да удостоверите данните си и да ви бъде регистрирано заявление на място в детското заведение.

Внимание! Заявител може да бъде само родител или официален настойник. При записване на детето в детското заведение се извършва документална проверка за валидност на заявените данни и при открито несъвпадение, детето се декласира и няма да бъде прието в детското заведение. Може да участва в следващи класирания с ново заявление и нов входящ номер.

Ако въведете коректни данни, но въведете грешно кода от картинката, ще ви излезе съобщение за грешка:

| Внимание                  | ×     |
|---------------------------|-------|
| Грешен код от картинката. |       |
|                           | Лобре |
|                           | дооре |

**Внимание!** Буквите в кода от картинката са на латински, и ако сте на кирилица, няма да можете да изпишете коректно кода.

При коректно въвеждане на данните във всички полета и намерен настоящ адрес в община Стара Загора, ще се отвори панел за въвеждане на допълнителни данни за заявителя. Имената и настоящият адрес на заявителя се зареждат автоматично от Локална база данни "Население" на община СТАРА ЗАГОРА.

#### ИВАН ИВАНОВ ИВАНОВ ГР.СТАРА ЗАГОРА УЛ.КОЛЬО ГАНЧЕВ 08607025

| Вашият район: Административно бюро Център. Градините, за които получавате предимство. | ca: |
|---------------------------------------------------------------------------------------|-----|
| 2 ЦДГ Зорница                                                                         |     |
| З ЦДГ Ян Бибиян                                                                       |     |
| 8 ЦДГ Българче                                                                        |     |
| 10 ЦДГ Светлина                                                                       |     |
| 13 ЦДГ Пролет                                                                         |     |
| 17 ЦДГ Знаме на мира                                                                  |     |
| 23 ЦДГ Кипарис                                                                        |     |
| 24 ЦЛГ Радост                                                                         |     |
| 31 ШЛГ Слънце                                                                         |     |
| 35 ЦДГ Свобода                                                                        |     |
|                                                                                       |     |

| <ul> <li>Неработещ родите.</li> <li>Работещ родител</li> </ul> | л          |  |
|----------------------------------------------------------------|------------|--|
| Месторабота:*                                                  | пъблик оод |  |
| Телефон:"                                                      | 12345678   |  |
| Електронна поща: •                                             | abv@abv.bg |  |

Ако забележите неточност в адреса, посетете Центъра за услуги и информация в сградата на Община Стара Загора на адрес бул."Цар Симеон Велики" № 107 партерен етаж за актуализиране на данните.

Ако заявителят има настоящ адрес в община Стара Загора, се извежда информация в кой район е адреса и кои са прилежащите му ЦДГ/ОДЗ, за които ще получи предимство в момента на класиране.

Внимание! Електронната поща, която вписвате в заявлението, ще бъде използвана при изгубване на паролата Ви за достъп до профила Ви в електронната система. На посочения от вас електронен адрес ще бъде изпратена активната Ви парола за достъп.

При коректно попълване на всички полета и натискане на бутон "ЗАПИШИ И ПРОДЪЛЖИ ще се отвори панел за попълване на лични данни на детето, подлежащо на класиране.

Въведете ЕГН на детето и трите му имена. (За деца без презиме – въведете име и фамилия).

Ако детето е близнак, в полетата за второ/трето/четвърто дете попълнете данните на другите близнаци.

Внимание! Близнаците участват в класиране с едно заявление и един входящ номер.

Всички полета, отбелязани със звездичка, са задължителни.

| – Данни за дете     |              |   |
|---------------------|--------------|---|
| EFH:*               | 1141250000   |   |
| Име:*               | АНГЕЛ        |   |
| Презиме:            | АНГЕЛОВ      |   |
| Фамилия:*           | АНГЕЛОВ      |   |
| Дата на раждане:    | 25.01.2011r. |   |
| —Данни за близнак—  |              |   |
| ELH:*               |              | ] |
| Име:*               |              | ] |
| Презиме:            |              | ] |
| Фамилия:*           |              | ] |
| —Данни за близнак 2 |              |   |
| EFH:*               |              | ] |

След въвеждане на данните, натиснете бутон ЗАПИШИ.

В този момент се извършва проверка за коректност на данни и съвпадение в ЛБДН. Ако не се открие такова, ще получите съобщение за грешка:

| Внимание                                                                     |  |
|------------------------------------------------------------------------------|--|
| Дете 1: Няма открити данни в локална база<br>данни 'Население' Стара Загора. |  |
| Добре                                                                        |  |

В този случай въведете отново данните и проверете за коректността им. Ако въведените данни са коректни (вярно изписани, с валидно ЕГН и имена и детето е с адресна регистрация в община СТАРА ЗАГОРА), но системата не открива съвпадение в ЛБДН, посетете която и да е ДГ/ОДЗ на територията на общината, с акт за раждане на детето и удостоверение за настоящ адрес – за да удостоверите данните и да ви бъде регистрирано заявление на място в детското заведение.

При запис се прави проверка за минимална възраст за регистрация на заявление и получаване на входящ номер. Ако детето не навършва 36 месеца през годината, а се опитвате да регистрирате заявление, ще ви излезе съобщение за грешка:

| Внимание                                   | ×               |
|--------------------------------------------|-----------------|
| Дете 1: Детето няма навъ<br>през годината! | ршени 36 месеца |
|                                            | Добре           |

При запис се прави проверка за максимална възраст за регистрация на заявление и получаване на входящ номер. Ако детето е навършило 84 месеца, а се опитвате да регистрирате заявление, ще ви излезе съобщение за грешка:

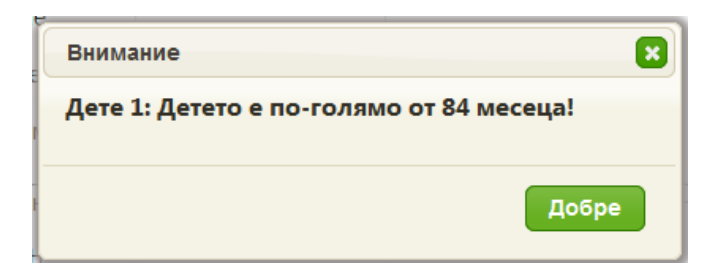

Ако детето е записано в някоя ДГ/ОДЗ, регистрацията на заявление за прием не е разрешена и ще Ви излезе съобщение за грешка:

| Í | Внимание                                                         |
|---|------------------------------------------------------------------|
| ŀ | Дете 1: Дете с ЕГН 074508**** в момента<br>посещава ОДЗ Звездица |
| E | Добре                                                            |

При коректно попълнени данни и натискане на бутон ЗАПИШИ се прави автоматична проверка в ЛБДН и ако се намери съвпадение, излиза съобщение за успешно записани данни.

| Внимание                                 | ×    |
|------------------------------------------|------|
| Данните за Вашето дете са записани успец | іно. |
| Добр                                     | be   |

След успешен запис на данните на детето се отваря панел за избор на допълнителни критерии за участие в класиране за прием в детски градини. Критериите са съгласно правилата за прием на община СТАРА ЗАГОРА. Можете да маркирате повече от един критерий.

Ако детето, подлежащо на класиране, има брат/сестра в детско заведение, за което кандидатствате, отбележете критерия К7. Ще ползвате предимство по критерий К7 за това детско заведение, в което е брата/сестрата. За другите, посочени в заявлението детски заведения не ползвате предимство по този критерий. При избор на критерия се отварят полета за въвеждане ЕГН на брат/сестра. Извежда се и предупредително съобщение, относно проверката на достоверността на посочените данни.

За децата, посещаващи яслена група в ОДЗ и кандидатстващи за същото ОДЗ, може да се ползва предимство, като се отбележи съответния критерий К10.

Заявители, без задължения към МДТ в община Стара Загора могат да ползват предимство при класиране като отбележат съответния критерий К12.

Под текста на всеки критерий има линк с уточнение към дадения критерий.

Внимание! Всички избрани критерии трябва да са актуални към момента на класиране. При потвърждаване на приема се извършва документална проверка за актуалност, с изключение на критериите, които се проверяват автоматично в момента на класиране. При установено/и несъответствие/я детето се декласира и няма да бъде записано в детското заведение. Може да участва в следващи класирания с ново заявление и нов входящ номер.

Проверката за липса на изискуеми данъчни задължения се извършва служебно при записване на детето.

| _Крите | ерии                                                                                                    |   |  |  |  |
|--------|----------------------------------------------------------------------------------------------------|---|--|--|--|
| К1     | Дете-сирак (1т.)                                                                                                    |   |  |  |  |
|        | Прочетете уточнението                                                                                                    |   |  |  |  |
| K2     | Дете-полусирак (1т.)                                                                                                    |   |  |  |  |
|        | Прочетете уточнението                                                                                                    |   |  |  |  |
| КЗ     | Деца, на които поне един член на семейството е с<br>трайно намалена работоспособност от 71% до 100%<br>(1т.)                                                            |   |  |  |  |
|        | Прочетете уточнението                                                                                                    |   |  |  |  |
| K4     | К4 Деца с неизвестен родител (1т.)                                                                                                    |   |  |  |  |
|        | Уточнение                                                                                                    | 3 |  |  |  |
| K5     | Избраното предимство трябва да е актуално към<br>момента на класиране. При записване се представят Акт<br>за смърт на родителя и Удостоверение за раждане на<br>детето. | 3 |  |  |  |
| K6     | Добре                                                                                                    | J |  |  |  |
| К7     | Деца, чиито брат и/или сестра посещават едно от<br>желаните детски заведения, посочено в заявлението<br>(1т.)                                                           |   |  |  |  |

След като изберете критерии, натиснете бутон "ЗАПИШИ И ПРОДЪЛЖИ". Ако детето няма да участва с допълнителни критерии – натиснете директно бутон "ЗАПИШИ И ПРОДЪЛЖИ".

При успешен запис излиза съобщение и се отворя панел за избор на детски заведения.

| <ul> <li>Предпочитани градини и С</li> </ul>     | ДЗ за класиране за прием-       |           |  |  |  |
|--------------------------------------------------|---------------------------------|-----------|--|--|--|
| ВНИМАНИЕ! Детето може да се класира по второ или |                                 |           |  |  |  |
| следващо желание                                 | . Класирано дете се <u>пр</u> е | очети още |  |  |  |
| Желание 1:*                                      | 1 ОДЗ Звънче                    | •         |  |  |  |
| Желание 2:                                       | 2 ЦДГ Зорница                   | •         |  |  |  |
| Желание 3:                                       |                                 | -         |  |  |  |
| Желание 4:                                       |                                 | <b>~</b>  |  |  |  |
| Желание 5:                                       |                                 | •         |  |  |  |
| Желание 6:                                       |                                 | •         |  |  |  |
| 3an                                              | иши и продължи                  |           |  |  |  |

От падащото меню на всяко желание изберете желаното детско заведение. Можете да посочите до 6 желания за избор.

След като изберете детските заведения, за които желаете да заявите желание за класиране, натиснете "ЗАПИШИ И ПРОДЪЛЖИ".

Попълнете полето за година, от която желаете детето да участва в класиране.

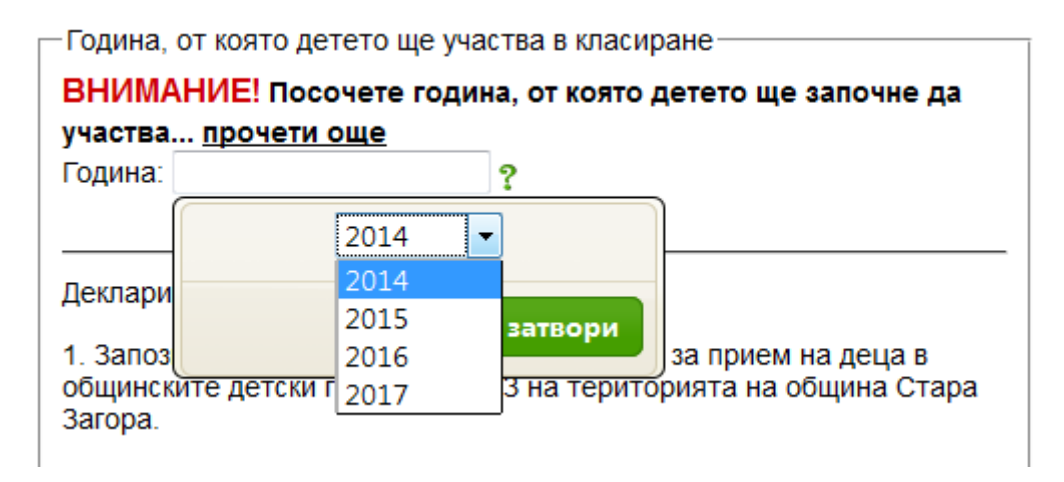

След избор на година за участие в класиране е необходимо да прочетете задължителните, за регистриране на заявление за участие в централизиран прием, условия и да се съгласите с тях.

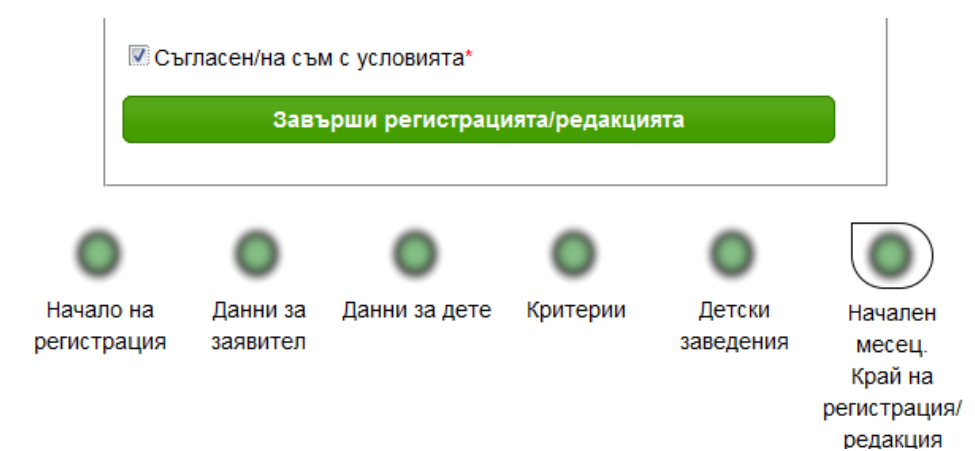

Ако не сте съгласни с условията, няма да можете да регистрирате заявление за прием и да получите входящ номер.

Ако, преди завършване на регистрацията, желаете да се върнете на някой от предходните екрани, изберете съответния екран с натискане на зеленото кръгче, под което стои името на желания екран.

Ако искате да завършите регистрацията, натиснете бутон "Завърши регистрацията/редакцията"

След завършване на регистрацията се появяват изходните данни, получавате входящ номер и парола за достъп до профила ви в специализирания сайт за прием. Имате възможност да изтеглите регистираното заявление и да го съхраните или разпечатате.

В момента е избран : Прием градини и ОДЗ

| успешна регистрация                                               |
|-------------------------------------------------------------------|
|                                                                   |
| Вашият регистрационен номер за прием градини е 1111111            |
| Вашата парола е 222222                                            |
| Дата на получаване на регистрационния номер: 07.05.2014 г.        |
| С получената парола за достъп можете да влизате в системата от    |
| "Вход за потребители", за да следите статуса на Вашето дете, да   |
| редактирате данните в заявлението, да сменяте паролата за достъп. |
| Редактиране на заявление се допуска до 3 дни преди преди          |
| обявената дата за класиране. В класирането участват данните от    |
| последното редактирано заявление.                                 |
|                                                                   |
| Може да изтеглите заявлението, като натиснете бутона по-долу:     |
|                                                                   |

Изтегли заявлението

Внимание! Съгласно правилата за прием, за едно ЕГН на дете може да бъде издаден само един входящ номер. Той е уникален и валиден за участие във всички класирания от посочената година в заявлението до класиране на детето или до отпадането му от чакащите класиране, поради навършена максимална възраст.

С този номер участвате в класиране ЗА ВСИЧКИ, ПОСОЧЕНИ В ЗАЯВЛЕНИЕТО детски градини/ОДЗ.

Редакция на данните в заявлението можете да правите до 3 дни преди обявена дата за класиране. Редакцията на данни не променя входящия номер. В класиране участват послените редактирани данни на заявлението. Архив на регистрацията и последващите редакции можете да видите в родителския профил на

специализирания сайт за прием.

Редът за класирания, алгоритъм и срокове за потвърждаване на приема и постъпване в детска градина/ОДЗ, можете да прочетете в правилата за прием, достъпни в раздел "Информация" - "Нормативна уредба".

|       | Прием в детските градини и ОДЗ на територията на община Стара Загора |                |       |     |               | ОДЗ<br><sup>ора</sup> |                    |          |
|-------|----------------------------------------------------------------------|----------------|-------|-----|---------------|-----------------------|--------------------|----------|
| ачало | ,                                                                    | Информация     | Новин | ни  | Регистрация   | Класирания            | Въпроси и отговори | Контакти |
|       |                                                                      | Нормативна ур  | едба  |     |               |                       |                    |          |
|       | ł                                                                    | Детски заведе  | ния   | ред | <b>,б</b> а   |                       |                    |          |
| 1     | _[                                                                   | Проверка на ра | айон  | аеи | збран : Прием | градини и ОД          | 3                  |          |